# 第一步 - 於 Tap & Go 新增東亞銀行賬戶\*

開啟 Tap & Go 後,按左上角圖示 2.按「增值」
 打開目錄

#### 3. 按「即時銀行轉賬」

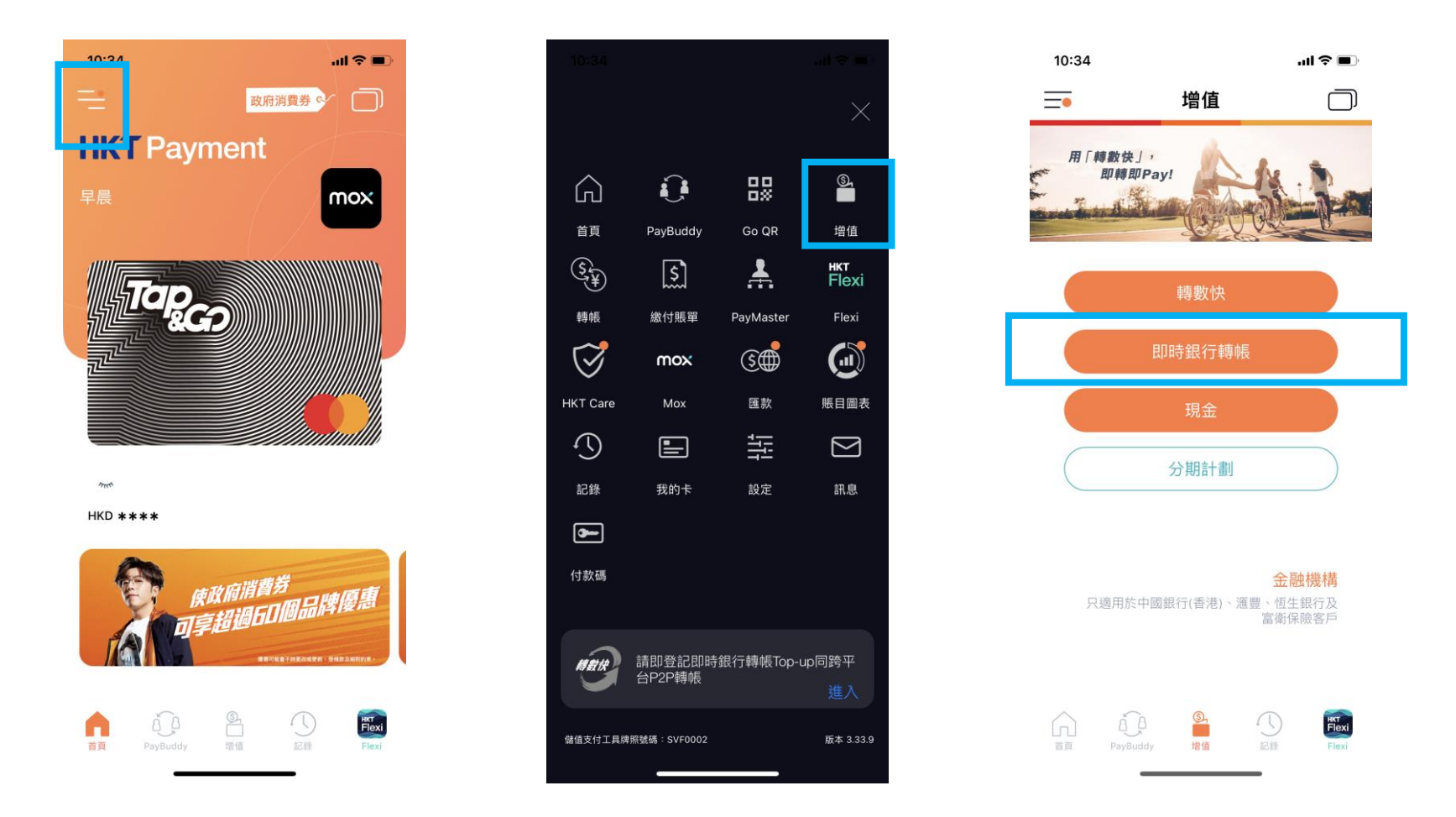

\* 須為 Tap & Go Lite + 或 Plus (i) 或 Plus (ii) 或 Pro 級別賬戶才可完成設立電子直接付款授權 (eDDA) 服務,請按此了解詳情。

4. 填寫東亞銀行戶口及個人資料後, 5. 核對資料後按「確定」

6. 輸入密碼後,按「確定」設立指示

按「繼續」

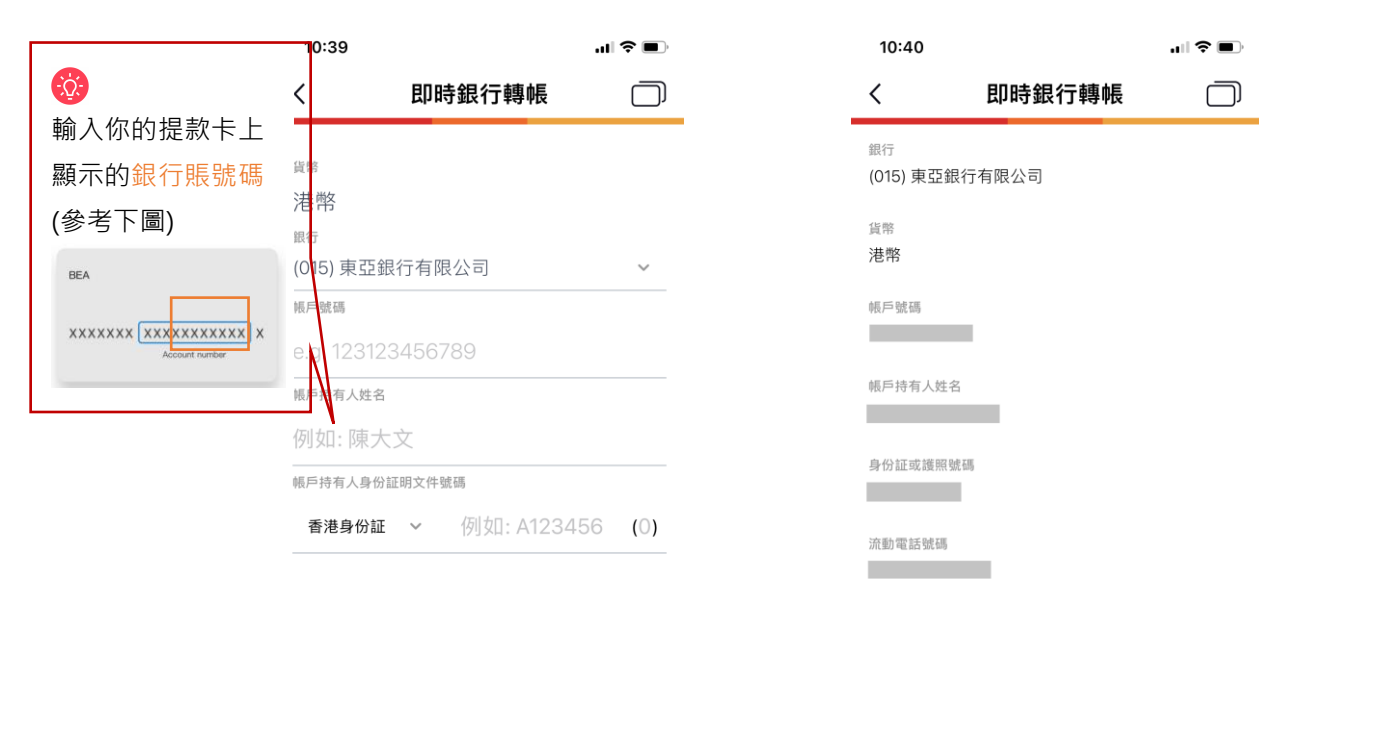

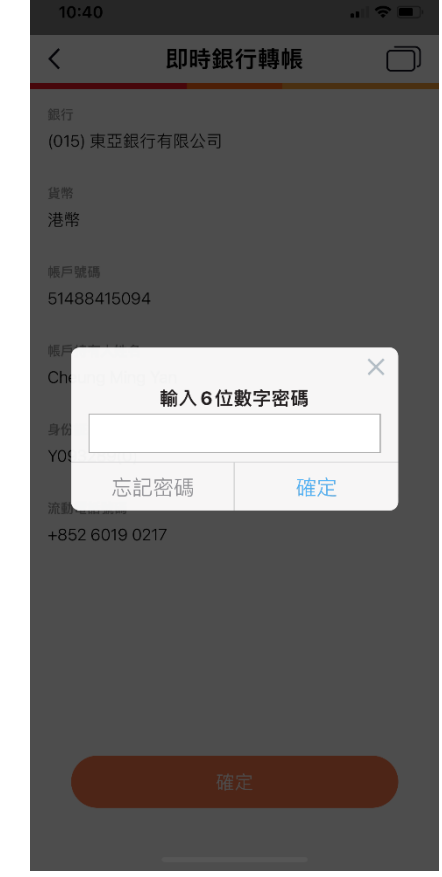

 7. 登入 BEA App · 按「電子直接付款
 8. 於「摘要」頁面下 · 選擇待確認的
 9. 按「接受」> 選擇付款賬戶 > 按

 授權」
 指示
 「下一步」> 核對資料後按「確

SupremeGold 顯卓理財 🕩 轉賬及繳款 ~ 賬單繳費 Pay! (轉數快) 轉賬 上次登入 登記轉數快 賬戶 | 🖸 外幣兑換 匯款 顯卓理則 015-514 福設
開
面 港元往来 電子直接付款授權 儲蓄(結] ■ 信用卡 益 投資 ₹\$ 今 保險 Pay!(轉數化 🗳 強積金/職業退休計劃

く おなてい ですれ おなてい ですれ なるでは、 なるので、 なるので、 なので、 なので、 なので、 なので、 なので、 なので、 なので、 なので、 なので、 なので、 なので、 なので、 なので、 なので、 なので、 なので、 なので、 なので、 なので、 なので、 なので、 なので、 なので、 なので、 なので、 なので、 なので、 なので、 なので、 なので、 なので、 なので、 なので、 なので、 なので、 なので、 なので、 なので、 なので、 なので、 なので、 なので、 なので、 なので、 なので、 なので、 なので、 なので、 なので、 なので、 なので、 なので、 なので、 なので、 なので、 なので、 なので、 なので、 でので、 でので、 でので、 でので、 でので、 でので、 でので、 でので、 でので、 でので、 でので、 でので、 でので、 でので、 でので、 でので、 での

認」

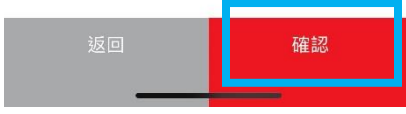

# 10.使用 i-Token 進行交易驗證

| 交易驗證                                                                  | × |
|-----------------------------------------------------------------------|---|
| 香港時間 2022年08月23日 10:42:27<br>請輸入你的i-Token密碼以驗證交易<br>請按此以使用一次性短訊密碼驗證交易 |   |
| •••<br>忘記密碼                                                           | 0 |
| 確認<br>(این) Face ID                                                   |   |

### 11.設立指示完成

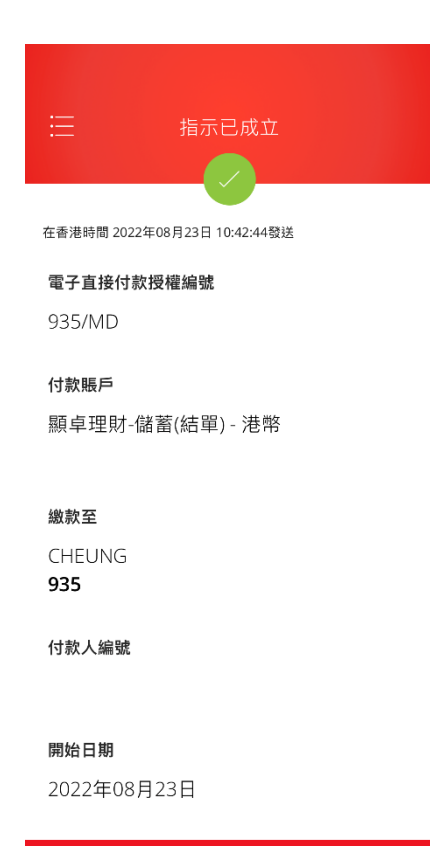

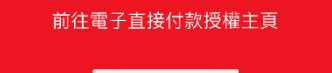

如你未啟動 i-Token,請按此觀看示範。

# 第二步 - 於 Tap & Go 以東亞銀行賬戶進行增值

# 開啟 Tap & Go 後,按左上角圖示 2.按「增值」 打開目錄

# ALASE ALASE ALA

mer.

HKD \*\*\*\*

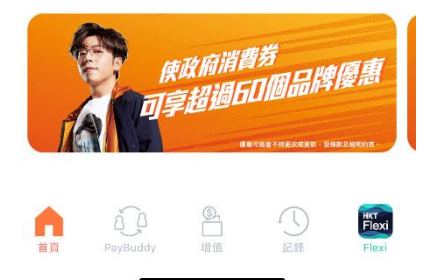

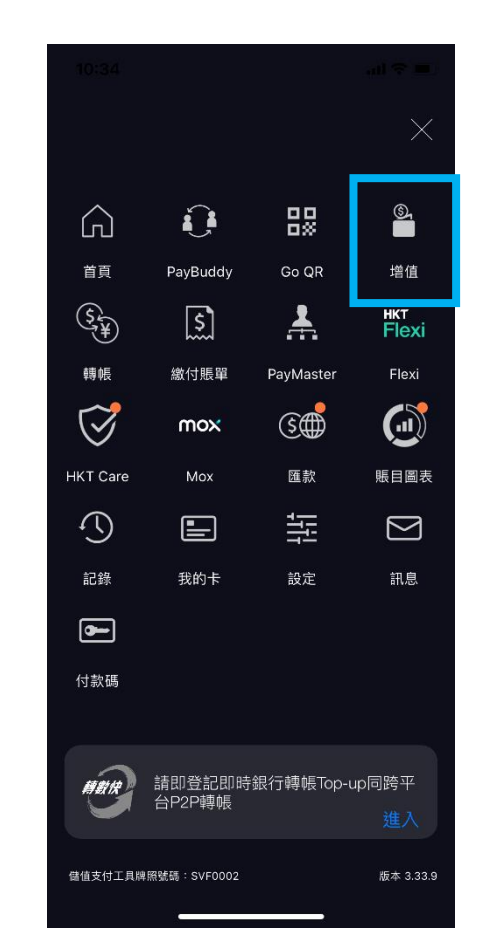

#### 3. 按「即時銀行轉賬」

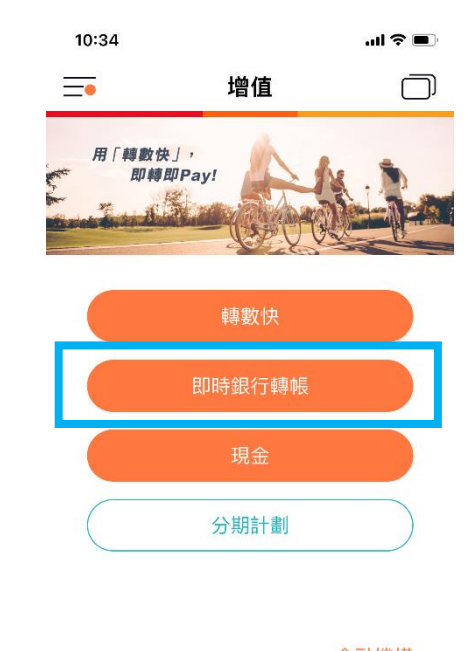

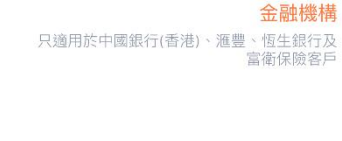

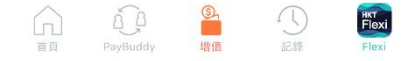

## 4. 輸入金額後,按「繼續」完成增值

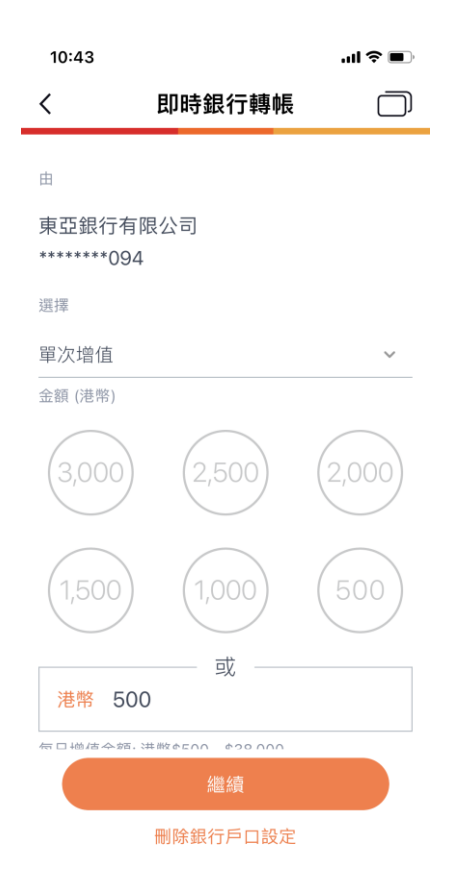